# EVB3568-麒麟系统烧录文档

一、烧录前准备

1.1 麒麟固件获取

1.2 RK烧录工具下载链接

二、烧录方法

2.1 分包固件烧录方法

MaskRom模式下升级

Loader模式下升级

2.2 整包固件烧录方法

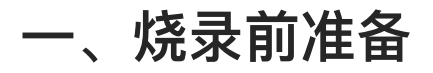

### 1.1 麒麟固件获取

麒麟系统固件下载链接:

链接: https://pan.baidu.com/s/1Rw7N2W\_OGY3gGFXHwsudeQ?pwd=3mz2

提取码: 3mz2

系统固件差异参考如下

| 序号 | 固件                                | 支持显示接口 | 支持分辨率     |
|----|-----------------------------------|--------|-----------|
| 1  | kylinos-evb3568-mipi1-0208.img    | MIPI屏  | 1920*1200 |
| 2  | kylinos-evb3568-edp-hdmi-1213.img | EDP屏   | 1920*1080 |

## 1.2 RK烧录工具下载链接

链接: https://pan.baidu.com/s/1m8aSLDF-aPt6hxY5TENrvw

提取码: k08g

烧录工具目录:

| 1,017                        |                  |                   |          |
|------------------------------|------------------|-------------------|----------|
| 늘 bin                        | 2022/6/16 15:03  | 文件夹               |          |
| 늘 Language                   | 2022/6/16 15:03  | 文件夹               |          |
| Cog                          | 2022/6/24 16:21  | 文件夹               |          |
| config.cfg                   | 2022/6/21 16:18  | Configuration 源文件 | 6 KB     |
| 🔊 config.ini                 | 2022/6/16 15:05  | 配置设置              | 2 KB     |
| UriverAssitant_v5.1.1.zip    | 2021/9/29 11:36  | 360压缩 ZIP 文件      | 9,584 KB |
| revision.txt                 | 2021/4/30 14:12  | 文本文档              | 1 KB     |
| KDevTool.exe                 | 2021/4/30 14:11  | 应用程序              | 1,170 KB |
| RKDevTool_manual_v1.2_cn.pdf | 2020/6/24 10:57  | WPS PDF 文档        | 530 KB   |
| RKDevTool_manual_v1.2_en.pdf | 2020/6/24 10:58  | WPS PDF 文档        | 448 KB   |
| RKDevTool烧录使用说明.pdf          | 2021/12/31 13:57 | WPS PDF 文档        | 1,286 KB |

#### RK驱动安装:

在烧录工具目录下找到RKDevTool.exe烧录工具驱动DriverAssitant\_v5.1.1.zip压缩包,解压出来并点击 DriverInstall.exe进行安装

| ADBDriver           | 2022/6/24 18:00  | 文件夹  |        |
|---------------------|------------------|------|--------|
| 늘 bin               | 2022/6/24 18:00  | 文件夹  |        |
| 늘 Driver            | 2022/6/24 18:00  | 文件夹  |        |
| 🔊 config.ini        | 2014/6/3 15:38   | 配置设置 | 1 KB   |
| S DriverInstall.exe | 2020/11/10 14:15 | 应用程序 | 490 KB |
| Readme.txt          | 2018/1/31 17:44  | 文本文档 | 1 KB   |

#### 点驱动安装

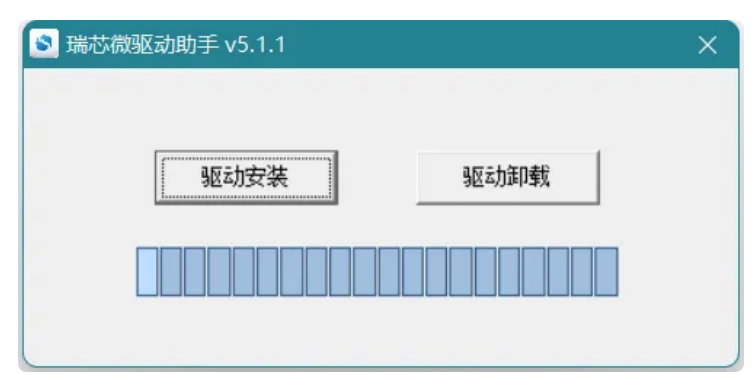

### 安装成功

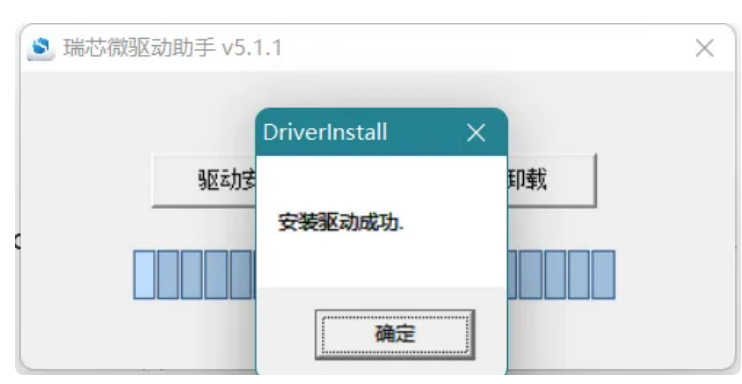

二、烧录方法

## 2.1 分包固件烧录方法

### 双击打开RKDevTool.exe烧录工具

| 늘 bin                        | 2022/6/16 15:03  | 文件夹               |                         |
|------------------------------|------------------|-------------------|-------------------------|
| 늘 Language                   | 2022/6/16 15:03  | 文件夹               |                         |
| 늘 Log                        | 2022/6/24 16:21  | 文件夹               |                         |
| config.cfg                   | 2022/6/21 16:18  | Configuration 源文件 | 6 KB                    |
| 🕤 config.ini                 | 2022/6/16 15:05  | 配置设置              | 2 KB                    |
| DriverAssitant_v5.1.1.zip    | 2021/9/29 11:36  | 360压缩 ZIP 文件      | 9 <mark>,</mark> 584 KB |
| revision.txt                 | 2021/4/30 14:12  | 文本文档              | 1 KB                    |
| 🔀 RKDevTool.exe              | 2021/4/30 14:11  | 应用程序              | 1,170 KB                |
| RKDevTool_manual_v1.2_cn.pdf | 2020/6/24 10:57  | WPS PDF 文档        | 530 KB                  |
| RKDevTool_manual_v1.2_en.pdf | 2020/6/24 10:58  | WPS PDF 文档        | 448 KB                  |
| ■ RKDevTool烧录使用说明.pdf        | 2021/12/31 13:57 | WPS PDF 文档        | 1,286 KB                |

### 打开后如下图所示

| #  |   | 地址         | 名字            | 路径                               |   |  |  |  |
|----|---|------------|---------------|----------------------------------|---|--|--|--|
| 1  | ✓ | 0x00000000 | Loader        | D:\A-New-TAO\3568\固件\ido_evb3568 |   |  |  |  |
| 2  | ◄ | 0x00000000 | Parameter     | D:\A-New-TAO\3568\固件\ido_evb3568 |   |  |  |  |
| 3  | ◄ | 0x00004000 | Uboot         | D:\A-New-TAD\3568\固件\ido_evb3568 |   |  |  |  |
| 4  | ~ | 0x00008000 | Misc          | D:\A-New-TAD\3568\固件\ido_evb3568 |   |  |  |  |
| 5  | ~ | 0x0000A000 | Dtbo          | D:\A-New-TAO\3568\固件\ido_evb3568 |   |  |  |  |
| 6  | ~ | 0x0000C000 | vbmeta        | D:\A-New-TAO\3568\固件\ido_evb3568 |   |  |  |  |
| 7  | ~ | 0x0000C800 | Boot          | D:\A-New-TAO\3568\固件\ido_evb3568 |   |  |  |  |
| 8  | ~ | 0x00023000 | Recovery      | D:\A-New-TAO\3568\固件\ido_evb3568 |   |  |  |  |
| 9  | ~ | 0x001DB000 | baseparameter | D:\A-New-TAO\3568\固件\ido_evb3568 |   |  |  |  |
| 10 | ~ | 0x001DB800 | Super         | D:\A-New-TAO\3568\固件\ido_evb3568 | _ |  |  |  |
| _  |   |            | <b>#</b>      |                                  | _ |  |  |  |

### MaskRom模式下升级

- 首次烧录开发板,使用双公头USB Type-A 数据线连接板子OTG口和电脑
- 开发板连接电源适配器(12V@2A及以上)

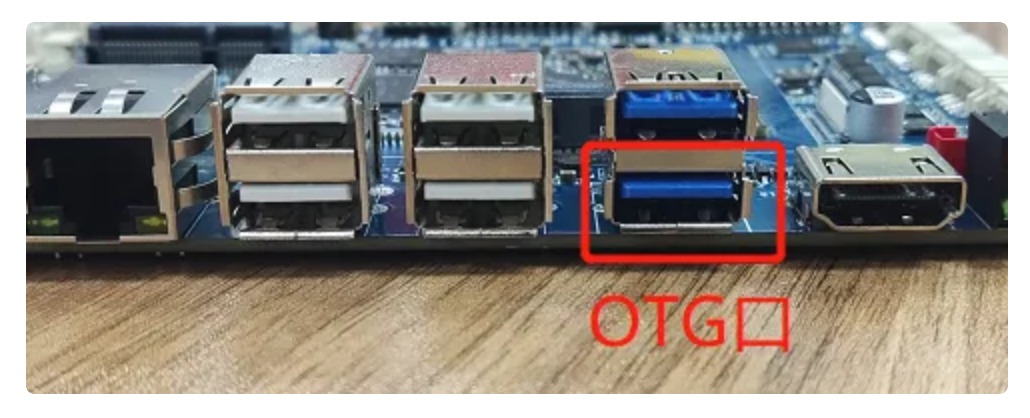

• 烧录软件会直接识别到MaskRom设备

| r D: \A-New-TAO\35683\固件\ido_evb3568<br>er D: \A-New-TAO\35683\固件\ido_evb3568<br>D: \A-New-TAO\3568\国件\ido_evb3568<br>D: \A-New-TAO\3568\国件\ido_evb3568<br>D: \A-New-TAO\3568\国件\ido_evb3568<br>D: \A-New-TAO\3568\国件\ido_evb3568<br>D: \A-New-TAO\3568\国件\ido_evb3568<br>p: \A-New-TAO\3568\国件\ido_evb3568<br>p: \A-New-TAO\3568\国件\ido_evb3568<br>eter D: \A-New-TAO\3568\国件\ido_evb3568<br>D: \A-New-TAO\3568\国件\ido_evb3568<br>D: \A-New-TAO\3568\国件\ido_evb3568                                                                                                    | Louder     D: \k-Hew-TA0\3568\[B](‡\ido_evb3568       Parameter     D: \k-Hew-TA0\3568\[B](‡\ido_evb3568       Uboot     D: \k-Hew-TA0\3568\[B](‡\ido_evb3568       Misc     D: \k-Hew-TA0\3568\[B](‡\ido_evb3568       Drbo     D: \k-Hew-TA0\3568\[B](‡\ido_evb3568       Drbo     D: \k-Hew-TA0\3568\[B](‡\ido_evb3568       Boot     D: \k-Hew-TA0\3568\[B](‡\ido_evb3568       Boot     D: \k-Hew-TA0\3568\[B](‡\ido_evb3568       Boot     D: \k-Hew-TA0\3568\[B](‡\ido_evb3568       Boot     D: \k-Hew-TA0\3568\[B](‡\ido_evb3568       Boot     D: \k-Hew-TA0\3568\[B](‡\ido_evb3568       Boot     D: \k-Hew-TA0\3568\[B](‡\ido_evb3568       Boot     D: \k-Hew-TA0\3568\[B](‡\ido_evb3568       Supper     D: \k-Hew-TA0\3568\[B](‡\ido_evb3568 | 0000 Loader D.A.Hew-TAO\3568\固件\ido_wvb3568<br>9 Yarameter D:\A-Hew-TAO\3568\固件\ido_wvb3568 |  |
|----------------------------------------------------------------------------------------------------|----------------------------------------------------------------------------------------------------|---------------------------------------------------------------------------------------------|--|
| ier   D: \A-New-TAD\3568\][P\\id_evb3568     D: \A-New-TAD\3568\][P\\id_evb3568     D: \A-New-TAD\3568\][P\\id_evb3568     D: \A-New-TAD\3568\][P\\id_evb3568     D: \A-New-TAD\3568\][P\\id_evb3568     D: \A-New-TAD\3568\][P\\id_evb3568     D: \A-New-TAD\3568\][P\\id_evb3568     D: \A-New-TAD\3568\][P\\id_evb3568     D: \A-New-TAD\3568\][P\\id_evb3568     D: \A-New-TAD\3568\][P\\id_evb3568     D: \A-New-TAD\3568\][P\\id_evb3568     D: \A-New-TAD\3568\][P\\id_evb3568     D: \A-New-TAD\3568\][P\\id_evb3568     D: \A-New-TAD\3568\][P\\id_evb3568     D: \A-New-TAD\3568\][P\\id_evb3568 | Parameter     D: \A-New-TAD\3568\B P+\ido_evb3568       Uboot     D: \A-New-TAD\3568\B P+\ido_evb3568       Misco     D: \A-New-TAD\3568\B P+\ido_evb3568       Dibo     D: \A-New-TAD\3568\B P+\ido_evb3568       Dibo     D: \A-New-TAD\3568\B P+\ido_evb3568       Dibo     D: \A-New-TAD\3568\B P+\ido_evb3568       Boot     D: \A-New-TAD\3568\B P+\ido_evb3568       Boot     D: \A-New-TAD\3568\B P+\ido_evb3568       Baseparameter     D: \A-New-TAD\3568\B P+\ido_evb3568       Super     D: \A-New-TAD\3568\B P+\ido_evb3568                                                                                                    | 1000 Parameter D:\A-New-TAO\3568\固件\ido_evb3568                                             |  |
| : D:\A-New-TAD\3568\固件\ido_evb3568<br>D:\A-New-TAD\3568\置件\ido_evb3568<br>D:\A-New-TAD\3568\置件\ido_evb3568<br>D:\A-New-TAD\3568\置件\ido_evb3568<br>D:\A-New-TAD\3568\置件\ido_evb3568<br>P:\A-New-TAD\3568\置件\ido_evb3568<br>P:\A-New-TAD\3568\置件\ido_evb3568<br>D:\A-New-TAD\3568\置件\ido_evb3568<br>D:\A-New-TAD\3568\置件\ido_evb3568                                                                                                    | Uboot     D:\A-New-TAD\3568\[B][‡\ido_evb3568       Misc     D:\A-New-TAD\3568\[B][‡\ido_evb3568       Dtbo     D:\A-New-TAD\3568\[B][‡\ido_evb3568       Dtbo     D:\A-New-TAD\3568\[B][‡\ido_evb3568       Ds     N-New-TAD\3568\[B][‡\ido_evb3568       Boot     D:\A-New-TAD\3568\[B][‡\ido_evb3568       Boot     D:\A-New-TAD\3568\[B][‡\ido_evb3568       baseparameter     D:\A-New-TAD\3568\[B][‡\ido_evb3568       Super     D:\A-New-TAD\3568\[B][‡\ido_evb3568                                                                                                    |                                                                                             |  |
| D: \A-New-TAO\3568\][Pt\ido_evb3568<br>D: \A-New-TAO\3568\][Pt\ido_evb3568<br>a D: \A-New-TAO\3568\][Pt\ido_evb3568<br>D: \A-New-TAO\3568\][Pt\ido_evb3568<br>P: \A-New-TAO\3568\][Pt\ido_evb3568<br>eter D: \A-New-TAO\3568\][Pt\ido_evb3568<br>D: \A-New-TAO\3568\][Pt\ido_evb3568                                                                                                    | Misc     D: \A-New-TAD\3568\間件\ido_evb3568       Dtbo     D: \A-New-TAD\3568\間件\ido_evb3568       D: bo     D: \A-New-TAD\3568\間件\ido_evb3568       Doot     D: \A-New-TAD\3568\間件\ido_evb3568       Boot     D: \A-New-TAD\3568\間件\ido_evb3568       Baseparameter     D: \A-New-TAD\3568\罰件\ido_evb3568       Super     D: \A-New-TAD\3568\罰件\ido_evb3568                                                                                                    | UUU Uboot J:\A-New-TAU\3566\直开\1do_evb3566                                                  |  |
| D:\A-New-TAD\3568\团件\ido_evb3568<br>a D:\A-New-TAD\3568\ZDP\ido_evb3568<br>D:\A-New-TAD\3568\ZDP\ido_evb3568<br>ry D:\A-New-TAD\3568\ZDP\ido_evb3568<br>reter D:\A-New-TAD\3568\ZDP\ido_evb3568<br>D:\A-New-TAD\3568\ZDP\ido_evb3568                                                                                                    | Dtbo     D:\k-Hew-TAD\3568\B #\ido_evb3568       vbmeta     D:\k-Hew-TAD\3568\B #\ido_evb3568       Boot     D:\k-Hew-TAD\3568\B #\ido_evb3568       Becovery     D:\k-Hew-TAD\3568\B #\ido_evb3568       baseparameter     D:\k-Hew-TAD\3568\B #\ido_evb3568       Super     D:\k-Hew-TAD\3568\B #\ido_evb3568                                                                                                    | 8000 Misc D:\A-New-TAD\3568\固件\ido_evb3568                                                  |  |
| a D: \A-New-TA0\3568\[2][#\ido_evb3568<br>D: \A-New-TA0\3568\[2][#\ido_evb3568<br>p: \A-New-TA0\3568\[2][#\ido_evb3568<br>eter D: \A-New-TA0\3568\[2][#\ido_evb3568<br>D: \A-New-TA0\3568\[2][#\ido_evb3568                                                                                                    | vbmeta     D:\A-New-TAD\3568\固件\ido_evb3568       Boot     D:\A-New-TAD\3568\固件\ido_evb3568       Recovery     D:\A-New-TAD\3568\固件\ido_evb3568       baseparameter     D:\A-New-TAD\3568\固件\ido_evb3568       Super     D:\A-New-TAD\3568\固件\ido_evb3568                                                                                                    | NOOO Dtbo D:\A-New-TAD\3568\固件\ido_evb3568                                                  |  |
| D:\A-New-TAD\3568\固件\ido_evb3568<br>ry D:\A-New-TAD\3568\固件\ido_evb3568<br>D:\A-New-TAD\3568\固件\ido_evb3568<br>D:\A-New-TAD\3568\固件\ido_evb3568                                                                                                    | Boot D: \A-New-TAD\3568\間件\ido_evb3568<br>Recovery D: \A-New-TAD\3568\間件\ido_evb3568<br>baseparameter D: \A-New-TAD\3568\間件\ido_evb3568<br>Super D: \A-New-TAD\3568\間件\ido_evb3568                                                                                                    | 2000 vbmeta D:\A-New-TAO\3568\固件\ido_evb3568                                                |  |
| ry D:\A-New-TAO\3568\固件\ido_evb3568<br>eter D:\A-New-TAO\3568\固件\ido_evb3568<br>D:\A-New-TAO\3568\固件\ido_evb3568                                                                                                    | Recovery     D: \A-New-TAD\3568\[E][#\ido_evb3568       baseparameter     D: \A-New-TAD\3568\[E][#\ido_evb3568       Super     D: \A-New-TAD\3568\[E][#\ido_evb3568                                                                                                    | 2800 Boot D:\A-New-TAD\3568\固件\ido_evb3568                                                  |  |
| eter D:\A-New-TAO\3568\∐ \$\ido_evb3568<br>- D:\A-New-TAO\3568\∐ \$\ido_evb3568                                                                                                    | baseparameter D:\A-New-TAD\3568\固件\ido_evb3568<br>Super D:\A-New-TAD\3568\团件\ido_evb3568                                                                                                    | 3000 Recovery D:\A-New-TAO\3568\固件\ido_evb3568                                              |  |
| - D:\A-Hew-TAO\3568\固件\ido_evb3568                                                                                                    | Super D:\A-New-TAD\3568\团件\ido_evb3568                                                                                                    | 8000 baseparameter D:\A-New-TAO\3568\固件\ido_evb3568                                         |  |
|                                                                                                    |                                                                                                    | 8800 Super D:\A-New-TAO\3568\固件\ido_evb3568                                                 |  |
|                                                                                                    | 执行 切換 设备分区表 清空                                                                                                    |                                                                                             |  |

• 鼠标右击点击下图空白地方,弹出窗口点击导入配置

| #  |    | 地址          | 名字                    | 路径                                                                    |  |  |  |  |
|----|----|-------------|-----------------------|-----------------------------------------------------------------------|--|--|--|--|
| 2  |    | 0x00000000  | Loader                | D:\A=New=IAU\3566\国件\1do_evb3566<br>D:\A=New=TAO\35669\国件\;do_evb3566 |  |  |  |  |
| 2  | 1  | 0x00000000  | 1 ar ameter<br>10boot | D:\A=New=TAD\3568\因件\ida_avb3568                                      |  |  |  |  |
|    | ÷. | 0+00009000  | Wine                  | D:\A_Waw_TAD\3560\国件(ids_evb3666                                      |  |  |  |  |
| 5  |    | 0x00000000  | D+bo                  | D:\A-New-TAD\3568\因件\ido avb3568                                      |  |  |  |  |
| 6  | 1  | 0×00000000  | whete                 | D:\\4-New-TAD\3568\因件\ide_avb3568                                     |  |  |  |  |
| 7  | 1  | 0×000000800 | Boot                  | D:\4-New-T40\3568\团件\ido_evb3568                                      |  |  |  |  |
| 8  | 1  | 0x00023000  | Becovery              | D:\A-New-TAD\3568\固件\ido evb3568                                      |  |  |  |  |
| 9  |    | 0x00108000  | heseneremeter         | D:\A-New-TAD\3568\团件\ido_evb3568                                      |  |  |  |  |
| 10 |    | 0x00108800  | Super                 | D:\A=New=TAD\3568\固件\ido_evb3568                                      |  |  |  |  |
|    |    |             |                       |                                                                       |  |  |  |  |

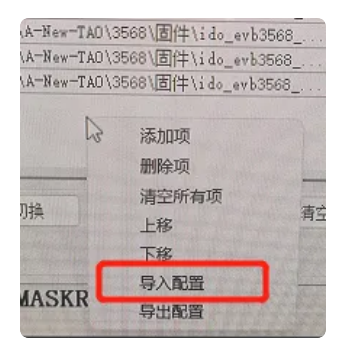

• 找到存放系统固件目录路径,找到ohos.cfg配置文件并双击选择

|   | images-hdmi-220615 |   | ~ | 3 | I P  |            |  |
|---|--------------------|---|---|---|------|------------|--|
| 名 | 称                  | ^ |   |   | 修改日  | 日期         |  |
| ø | ohos.cfg           |   |   |   | 2022 | /6/6 11:53 |  |

### • 导入配置成功

| 1 0x00000000 lavær \\192.188 0.10\vboxtysenkarnoxy31\<br>2 0x00000000 parameter C:\Users\lyle\Besktop\images\parame<br>3 0x00002000 uboot \\192.188.0.10\vbo<br>4 0x00004000 miso C:\Users\lyle\Besktop\images\parame<br>5 0x00006000 boot_linux \\192.188.0.10\vbo<br>6 0x0006000 resource \\192.188.0.10\vbo<br>8 0x00038000 system \\192.188.0.10\vbo<br>9 0x00438000 vendor \\192.188.0.10\vbo<br>8 ± 0x000438000 vendor \\192.188.0.10\vbo |   | 地址         | 名字         | 路径                                    |  |
|----------------------------------------------------------------------------------------------------|---|------------|------------|---------------------------------------|--|
| 2 0x00000000 parameter C:\User\Uyde\Desktop\inages\parame.<br>3 0x00002000 uboot \\192.188.010\vbo<br>4 0x000004000 mico C:\Users\Uyde\Desk<br>5 0x00006000 boot_linux \\192.188.0.10\vbo<br>6 0x00006000 resource \\192.188.0.10\vbo<br>8 0x00038000 system \\192.188.0.10\vbo<br>9 0x00438000 vendor \\192.188.0.10\vbo<br>#定                                                                                                    |   | 0x00000000 | loader     | \\192.168.0.10\vbox\openharmony3.1\   |  |
| 3 0x00002000 uboot \\192.168.0.10\vbo<br>4 0x00004000 misc C:\Userx\Uyle\Desk<br>5 0x00006000 resource \\192.168.0.10\vbo<br>6 0x00006000 userdata \\192.168.0.10\vbo<br>8 0x00038000 userdata \\192.168.0.10\vbo<br>9 0x00438000 vendor \\192.168.0.10\vbo<br>确定                                                                                                    |   | 0x00000000 | parameter  | C:\Users\lyle\Desktop\images\parame   |  |
| 4   0x00004000 misc C:\Vserslyje@Besk<br>5 □ 0x00008000 boot_linux \\192.168.0.10\vbo<br>7 □ 0x00038000 userdata \\192.168.0.10\vbo<br>8 □ 0x00038000 userdata \\192.168.0.10\vbo<br>9 □ 0x00438000 vendor \\192.168.0.10\vbo<br>6 □ 0x00438000 vendor \\192.168.0.10\vbo                                                                                                    |   | 0x00002000 | uboot      | \\192.168.0.10\vbo                    |  |
| 5 0x00006000 boot_Linux \192.188.0.10\vbo<br>6 □ 0x00066000 resource \1\92.188.0.10\vbo<br>7 □ 0x00638000 userdata \192.188.0.10\vbo<br>8 □ 0x0038000 system \192.188.0.10\vbo<br>9 □ 0x00438000 vendor \1\92.188.0.10\vbo                                                                                                    |   | 0x00004000 | misc       | C:\Users\lyle\Desk                    |  |
| 6 Ux0U006000 resource \1192.168.0.10\vbo<br>7 □ 0x0063000 userdata \\192.168.0.10\vbo<br>8 □ 0x00038000 system \1\192.168.0.10\vbo<br>9 □ 0x00438000 vendor \\192.168.0.10\vbo<br>滴定                                                                                                    | 느 | 0x00008000 | boot_linux | \\192. 168. 0. 10\vbot                |  |
| /   0x004-38000 userdata \182.185.0.10\vbo<br>8 □ 0x00038000 system \192.186.0.10\vbo<br>9 □ 0x00438000 vendor \\182.188.0.10\vbo<br>違定                                                                                                    | 븓 | 0x00006000 | resource   |                                       |  |
| 8   0x00036000 system (1192, 166, 0, 10(\vbo<br>9   0x00438000 vendor \\192, 168, 0, 10\vbo<br>确定                                                                                                    | 븓 | 0x00638000 | userdata   | 1/192.168.0.10/wbot 导入配置成功.           |  |
| 9 0x00436000 Vendor 1/192.166.0.101988                                                                                                    | 븜 | 0x00038000 | system     | \\192.168.0.10\vbot                   |  |
|                                                                                                    |   |            |            | i i i i i i i i i i i i i i i i i i i |  |

• 点击右边空白地方选择对应的烧录文件,如下图所示

| 载镜 | 像                    | 升级固件 高级                                                                                                   | 动能                                                                                   |                                                                                                    | 查找范围(I):images-hdmi-220615                                                                     | ✓ 🥝 🌶 📂 🖽 -                                                                                                    |
|----|----------------------|----------------------------------------------------------------------------------------------------|--------------------------------------------------------------------------------------|----------------------------------------------------------------------------------------------------|------------------------------------------------------------------------------------------------|----------------------------------------------------------------------------------------------------|
|    |                      | 地址<br>0x00000000                                                                                          | 名字<br>loader                                                                         | 路径<br>\\192.168.0.10\vbox\openharmony3.1\                                                                                                    |                                                                                                | 修改日期<br>2022/6/15 16:11                                                                                                    |
|    | <u>र</u> र र र र र र | 0x0000000<br>0x0002000<br>0x00004000<br>0x00008000<br>0x0006000<br>0x00638000<br>0x00038000<br>0x00438000 | parameter<br>uboot<br>misc<br>boot_linux<br>resource<br>userdata<br>system<br>vendor | C: \Users\Lyle\Usektop\images\parame<br>\\192.168.0.10\vbox\openharmony3.1\<br>C: \Users\Lyle\Usektop\images\miso.img<br>\\192.168.0.10\vbox\openharmony3.1\<br>\\192.168.0.10\vbox\openharmony3.1\<br>\\192.168.0.10\vbox\openharmony3.1\<br>\\192.168.0.10\vbox\openharmony3.1\<br>\\192.168.0.10\vbox\openharmony3.1\ | MiniLoaderAll.bin<br>桌面<br>章面<br>章<br>章<br>章<br>章<br>章<br>章<br>章<br>章<br>章<br>章<br>章<br>章<br>章 | 2022/6/11 20:00<br>2021/7/27 14:05<br>2022/6/6 11:53<br>2022/6/11 20:00<br>2022/6/11 20:00<br>2022/6/15 16:11<br>2022/6/15 16:11<br>2022/6/15 16:11 |
| .d | er:                  |                                                                                                    | <sub>执行</sub><br>发现一~                                                                | 切換 设备分区表 清空<br>个MASKROM 设备                                                                                                    | 网络<br>文件名(N):<br>文件类型(T): All File(*.*)                                                        |                                                                                                    |

• 全部选择完后点击执行开始烧录

| _  |          |            | X-9386     |                       |          | 下载Boot成功                       |  |  |
|----|----------|------------|------------|-----------------------|----------|--------------------------------|--|--|
|    |          | 地址         | 名字         | 路径                    |          | 寺1fmaskrom开始<br>等待Maskrom成功    |  |  |
|    |          | 0x00000000 | loader     | \\INDUSTIO-NAS\public | \RK3568  | 別氏设备开始                         |  |  |
|    | <u> </u> | 0x00000000 | parameter  | \\INDUSTIO-NAS\publi  | RK3568   | 別国政軍務列<br>会応サビロ協               |  |  |
|    |          | 0x00002000 | uboot      | \\INDUSTIO-NAS\public | \RK3568  | 1.7.320万万%1                    |  |  |
|    |          | 0x00004000 | misc       | \\INDUSTIO-NAS\public | \RK3568  | 菜取FlashInfo开始                  |  |  |
|    |          | 0x00008000 | boot_linux | \\INDUSTIO-NAS\public | \RK3568  | 获取FlashInfo成功                  |  |  |
|    |          | 0x00006000 | resource   | \\INDUSTIO-NAS\public | \RK3568  | 准备IDB开始                        |  |  |
|    |          | 0x00638000 | userdata   | \\INDUSTIO-NAS\public | \RK3568  | 准备IDB成功                        |  |  |
|    | <b>V</b> | 0x00038000 | system     | \\INDUSTIO-NAS\public | \RK3568  | 下载IDB开始                        |  |  |
|    | <b>V</b> | 0x00438000 | vendor     | \\INDUSTIO-NAS\public | /\RK3568 | 下载IDB成功                        |  |  |
|    |          |            |            |                       |          | 等待Maskrom开始                    |  |  |
|    |          |            |            |                       |          | 等待Maskrom成功                    |  |  |
|    |          |            |            |                       |          | 测试设备开始                         |  |  |
|    |          |            |            |                       |          | 測试设备成功                         |  |  |
| -  |          |            |            |                       |          | 止任下氧Gpt(100%)                  |  |  |
| ad | er Ve    | er:1.01    | 执行         | 切换 设备分区表              | 清空       | 井赗下戦uboot<br>エカ玉都 shart (100%) |  |  |
|    |          | L          |            |                       |          | 止任下戰 uboot(100%)<br>工始下載。:     |  |  |
|    |          |            |            |                       |          | 77 20 12 50                    |  |  |

• 烧录完成后即可在HDMI查看鸿蒙系统界面

| 瑞芯                                   | 散开发    | 〕工具 v2.84                                                                                                    |                                                                                      |                                                                                                    | X                                                                                                    |
|--------------------------------------|--------|----------------------------------------------------------------------------------------------------|--------------------------------------------------------------------------------------|----------------------------------------------------------------------------------------------------|----------------------------------------------------------------------------------------------------|
| 下载银                                  | 懅      | 升级固件 高纲                                                                                                    | 吸功能                                                                                  |                                                                                                    | 获取FlashInfo成功<br>准备IDB开始                                                                                                    |
| #                                    |        | 地址                                                                                                    | 名字                                                                                   | 路径                                                                                                    | 准备IDB成功<br>下载IDB开始<br>下载IDB时由                                                                                                    |
| 2<br>3<br>4<br>5<br>6<br>7<br>8<br>9 | বেরবের | 0x0000000<br>0x0002000<br>0x0002000<br>0x00008000<br>0x00068000<br>0x0068000<br>0x0038000<br>0x0038000<br>0x00438000 | parameter<br>uboot<br>misc<br>boot_linux<br>resource<br>userdata<br>system<br>vendor | <pre>\\INUUSID-NAS-puble(支稿清/RAS668<br/>\\INUUSTIO-NAS-puble(支稿清/RX568<br/>\\INUUSTIO-NAS-puble(支育稿清/RX568<br/>\\INUUSTIO-NAS-puble(支育稿清/RX568<br/>\\INUUSTIO-NAS-puble(支育稿清/RX568<br/>\\INUUSTIO-NAS-puble(支育稿清/RX568<br/>\\INUUSTIO-NAS-puble(支育稿清/RX568<br/>\\INUUSTIO-NAS-puble(支育稿清/RX568<br/>\\INUUSTIO-NAS-puble(支育稿清/RX568</pre> | 「またのりんち」<br>等待知るたべの所知<br>等待知るたべの所知<br>第11设备开始<br>则试设备所功<br>正在下载のた(100%)<br>开始下载いoot<br>正在下载 misc<br>正在下载 misc<br>正在下载 misc<br>正在下载 misc<br>正在下载 boot_linux<br>正在下载 boot_linux(100%)<br>开始下载boot_linux(100%) |
| Loa                                  | ler V  | er:1.01                                                                                                    | <sup>执行</sup> 没有                                                                     | 切换 设备分区表 清空<br>有 <b>发现设备</b>                                                                                                    | 正在下载 resource(100%)<br>开始下载userdata<br>正在下载 userdata<br>正在下载 system<br>正在下载 system<br>正在下载 vandor<br>正在下载 vandor<br>下载实元成                                                                                   |

• 鸿蒙系统界面

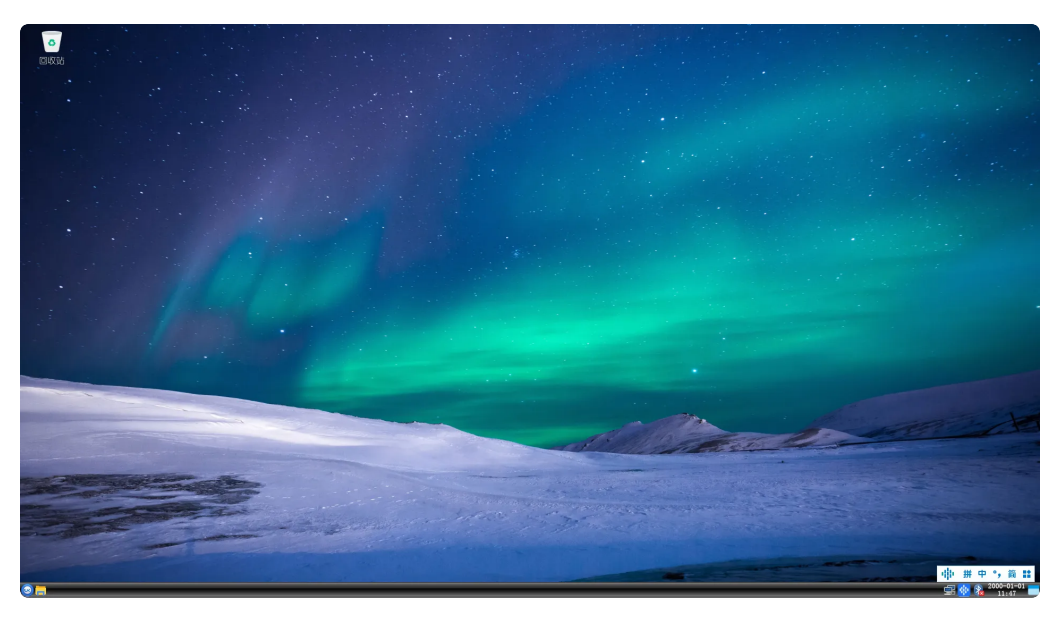

Loader模式下升级

- 二次烧录开发板,先断开电源适配器与开发板的连接
- 使用双公头USB Type-A 数据线连接板子OTG口和电脑

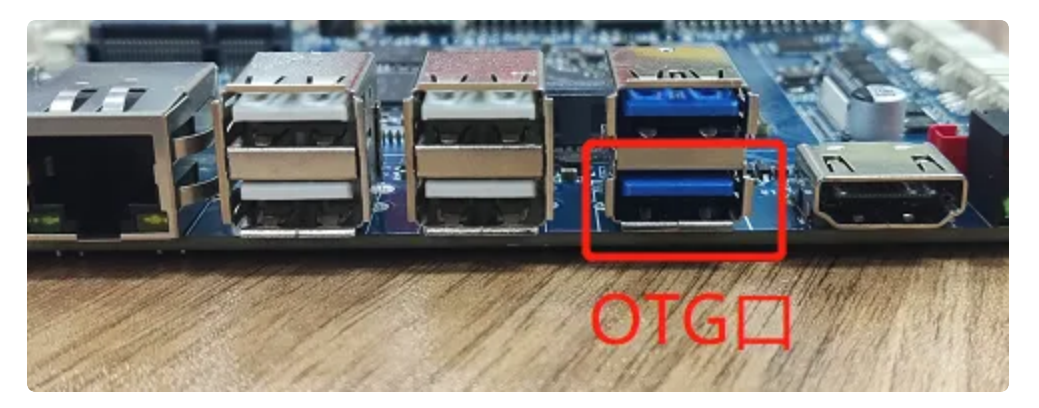

• 按住设备上的 RECOVERY 键并保持

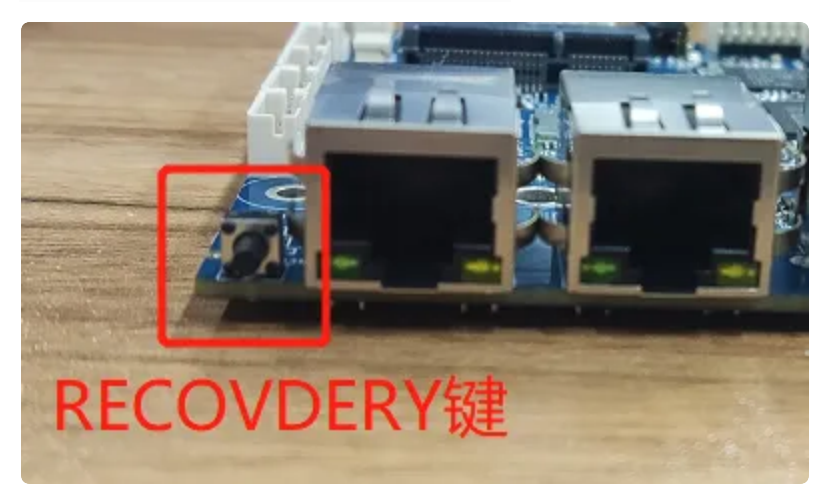

- 开发板连接电源适配器(12V@2A及以上)
- 大约两秒钟后,烧录软件会识别到Loader设备

| 动   | 散开发  | 定工具 v2.84  |               |                                            |   |
|-----|------|------------|---------------|--------------------------------------------|---|
| 戟镇  | 懅    | 升级固件高级     | 吸功能           |                                            |   |
| _   |      | -lah-lu-   | 友会            | 9.2公元                                      | _ |
|     |      | 167II      | 10≠<br>Loader | IFTIII<br>D:\A-New-TAD\3568\团件\ido evb3568 |   |
| >   |      | 0x00000000 | Parameter     | D:\A_New-TAO\3568\固件\ido_evb3568           |   |
| 3   | 1    | 0x00004000 | Uboot         | D:\A-New-TAO\3568\固件\ido evb3568           |   |
| 4   | 1    | 0x00008000 | Miso          | D:\A-New-TAO\3568\固件\ido_evb3568           |   |
| 5   | ~    | 0x0000A000 | Dtbo          | D:\A-New-TAO\3568\固件\ido_evb3568           |   |
| ;   | ~    | 0x0000C000 | vbmeta        | D:\A-New-TAO\3568\固件\ido_evb3568           |   |
| 7   | ~    | 0x0000C800 | Boot          | D:\A-New-TAO\3568\固件\ido_evb3568           |   |
| ;   | ~    | 0x00023000 | Recovery      | D:\A-New-TAO\3568\固件\ido_evb3568           |   |
| 9   | ~    | 0x001DB000 | baseparameter | D:\A-New-TAO\3568\固件\ido_evb3568           |   |
| 10  | ~    | 0x001DB800 | Super         | D:\A-New-TAO\3568\固件\ido_evb3568           |   |
|     |      |            |               |                                            |   |
|     |      |            |               |                                            |   |
|     |      |            |               |                                            |   |
| -   |      | -          |               |                                            | _ |
| oad | ler: |            | 执行            | 切换 设备分区表 清雪                                | 2 |
|     |      |            |               |                                            |   |
|     |      |            |               |                                            |   |
|     |      |            | 台田一           | 本I OADED 没友                                |   |
|     |      |            | 及巩            | <b>T-LUADER</b> 以合                         |   |
|     |      |            |               |                                            |   |

• 然后即可参考【MaskRom模式下升级】方法进行烧录

## 2.2 整包固件烧录方法

根据【分包固件烧录方法】中进入到Maskrom或者Loader模式后

a. 点击[升级固件]->[固件],加载要烧录的整包镜像update.img 文件

b. 待文件加载完后,点击[升级]按键即可将update.img 镜像文件烧录至开发板中

| 🔀 瑞芯微开发工具    | ₹ v2136                                                                                              | - | × |
|--------------|----------------------------------------------------------------------------------------------------|---|---|
| 下载镜像 升级 2 固件 | 個件 高級功能   升級3 切換   操除Flash                                                                           |   |   |
| 固件版本:<br>固件: | 1.0.00 Loader飯本: 1.01 芯片信息: RK3568<br>W:\Rockchip\RK3568\Linux\EVB3568\220117\rk356x_linux_sdk\rock< |   |   |
|              | 发现一个LOADER设备                                                                                         |   |   |